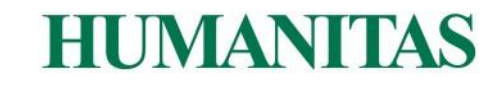

## COME ACCEDERE CON SPID A HUMANITAS CON TE

- 1. collegarsi al sito <u>www.humanitasconte.it;</u>
- 2. nel menu in alto cliccare su "Accedi" ed in seguito su "Entra con SPID";
- 3. dal menu a tendina che appare cliccare sul proprio gestore SPID;
- 4. nel sito del gestore SPID che apparirà effettuare l'autenticazione;
- **5.** conclusa l'autenticazione SPID sul sito del gestore, avverrà un re-indirizzamento su Humanitas con te.

Solo al primo accesso sarà richiesta la verifica del proprio account:

- in caso di utente non registrato al servizio Humanitas con te è richiesto l'inserimento di un indirizzo email. Sarà inviata una email contente un codice di verifica da inserire in Humanitas con te;
- in caso di **utente già registrato al servizio Humanitas con te** è richiesto l'inserimento della password precedentemente impostata.
- 6. Conclusa l'attività l'utente avrà effettuato l'accesso.

L'accesso con SPID a Humanitas con te è possibile da sito (desktop e mobile), non da App ed è disponibile solo per utenti maggiorenni.